家庭用端末からのログイン方法(Windows 端末編) Google Chrome ログイン方法(Windows)

1、Google Chrome を起動します ※インストールされていない場合は、インストールが必 要です。 Google Chrome 3 × 2、Googleの検索画面が起動します。 -「画像」をクリックします。 Google Gmail 画像 •••• \* Q. Geogle に構成されば URL 伝入力 G 🔒 😫 0 = + . ☆ 3、「ログイン」をクリックします。 ログイン 4、G suite のアカウント(メールアドレス)を入力し、 Google 「次へ」をクリックします。 ログイン お客様の Google アカウントを使用 メールアドレスまたは電話番号 メールアドレスを忘れた場合

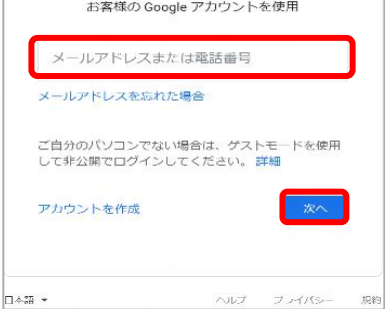

## 5、パスワードを入力し、「次へ」をクリックします。

|         | Google           |              |
|---------|------------------|--------------|
|         | ようこそ             |              |
| (a) ozi | ukyoi10@ozukuman | noto.ed.jp v |
| パスワードを  | 入力               |              |
|         |                  |              |
|         | - ドを表示します        |              |
| パスワードを  | お忘れの場合           | ×^           |
|         |                  |              |

## 6、ログインができました。

| G Google アルウント × +                                               |                                                                            |                                                 |           |            | - 0         |
|------------------------------------------------------------------|----------------------------------------------------------------------------|-------------------------------------------------|-----------|------------|-------------|
| $\leftrightarrow$ $\rightarrow$ C $\cong$ myaccount.google.com/? | utm_source=sign_in_no_continue&pli=1                                       |                                                 |           |            | ☆ 😁         |
| Google アカウント Q                                                   | Google アカウントの検索                                                            |                                                 |           | C          |             |
| *- ۵                                                             |                                                                            |                                                 | 美顿        | M          | $\triangle$ |
| (個人情報)                                                           |                                                                            |                                                 | アカウント     | Gmail      | ドライブ        |
| データとカスタマイズ                                                       |                                                                            |                                                 | 1         |            |             |
| ● セキュリティ                                                         | ようこそ                                                                       | 、こころん                                           | Classroom | ドキュメ       | スプレッ        |
| 合 情報共有と連絡先                                                       | Google サービスを便利にご利用いただけるよう                                                  | 、情報、ブライバシー、セキュリティを管理                            |           | 21         |             |
| ■ お支払いと定期購入                                                      | プライバシーとカスタマ                                                                | お使いのアカウントを保                                     | スライド      | ー<br>カレンダー | Meet        |
| Google アカウントについて                                                 |                                                                            | 護します                                            |           |            | 0           |
|                                                                  | Google アカウントのテータを確認<br>し、Google の利便性をカスタマイズ<br>するために保存使れるアクティビティ<br>を選択します | セキュリティ診断では、アカウントを<br>保護するためのおすすめの対応策を確<br>認できます | Forms     | サイト        | 連絡先         |
|                                                                  | データとカスタマイズを管理                                                              | 使ってみる                                           |           |            |             |
|                                                                  | アカウントのストレージ                                                                | プライバシー診断                                        |           |            |             |
|                                                                  | アカウントの保存容量は、ドライブ、<br>Gmail、フォトなどの Google サービス全<br>体で共有されます                 | この設定ガイドに沿って、ご自身に合<br>ったプライバシー設定を選択してくだ<br>さい    | 9         |            |             |
| プライバシー 規約 ヘルプ                                                    | -<br>0.03 GB/30 GB を使用                                                     | -                                               |           |            |             |
| フーザー時報                                                           | <i>但</i> 左突言左告押                                                            | プライバシー診断を行う                                     |           |            |             |

## ロイロノートを使用するときは、タブの「+」ボタンを押し て、「ロイロノート」を検索してください。

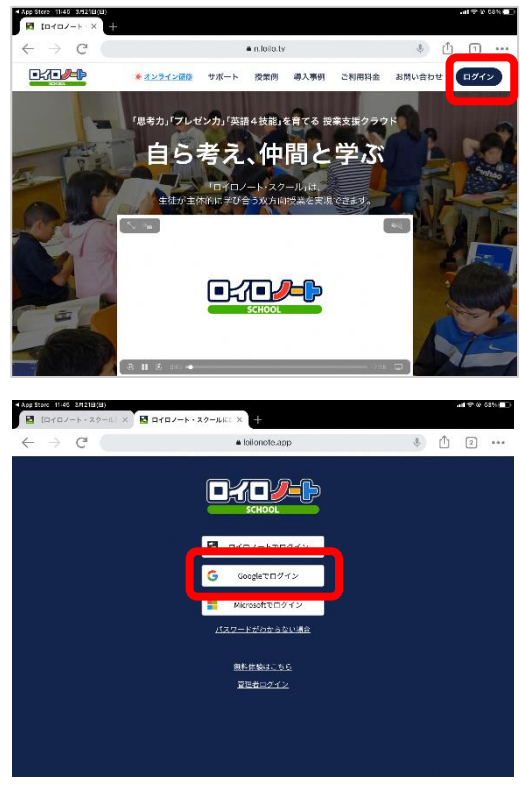